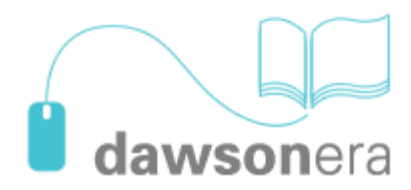

Platforma dawsonera umożliwia:

- czytanie książek zakupionych przez bibliotekę na "własność"
- przeglądanie pełnej oferty katalogowej książek z opcją przeglądanie książki przez 5 minut
- wypożyczenie online na określony czas. Zgodę na "wypożyczenie" wydaje Wypożyczalnia Międzybiblioteczna, a koszt usługi pokrywa Biblioteka Główna PW. Jeżeli uznasz, że wyszukana książka powinna znaleźć się w zbiorach Biblioteki, zaproponuj jej zakup

Po wejściu do bazy należy zaakceptować warunki licencji przez kliknięcie przycisku **Accept**, a następnie wybrać zakładkę **eBook Catalogue** 

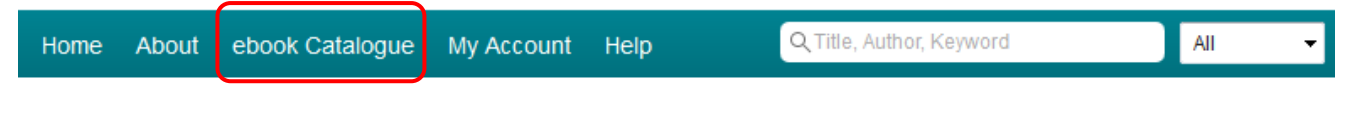

## Terms and Conditions

Please click 'Accept' to indicate that you have read and understood the following terms and conditions:

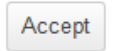

# DAWSONERA

### Terms and Conditions of Use

These are the terms on which you may make use of the dawsonera Service. Please read these terms of use carefully to use the Service. By clicking on "Accept" you confirm that you accept these terms of use and that you agree to abide do not agree to these terms of use please do not use the Service.

#### UWAGA!

Korzystanie z większości funkcji oferowanych przez Dawsona będzie możliwe dopiero po założeniu własnego konta.

## Jak założyć konto na platformie dawsonera?

Przy pierwszej wizycie w bazie, w momencie pojawienia się okna do logowania, kliknij na **Create account** i zarejestruj się.

| Log in or create an account to use personalised features, Create account.                       |
|-------------------------------------------------------------------------------------------------|
| Shibboleth login Login here > Direct Login                                                      |
| Direct login                                                                                    |
| Username:                                                                                       |
| Password:                                                                                       |
| Login                                                                                           |
| Forgotten password<br>If you have forgotten your password click <u>Forgotten your password?</u> |
| If you do not have the necessary login details please contact your library                      |

Okno do logowania pojawi się, gdy będziesz chciał skorzystać m.in. z następujących opcji:

- Notes
- Copy
- Print

- 5 Min Preview
- Request rental
- My Bookshelf

## UWAGA!

<u>Rejestracja musi nastąpić z terenu PW</u>. Kolejne wejścia do bazy mogą odbywać się już z komputerów spoza PW. W tym przypadku zostaniesz poproszony o zalogowanie się jeszcze przed wejściem do bazy – **Username** i **Password** należy wpisać w polu **Direct Login**.

Nie ma możliwości rejestracji (założenia konta) poza terenem PW.

# Jak korzystać z platformy dawsonera?

Należy zwrócić uwagę na oznaczenia w bazie - ma to wpływ na tryb dostępu:

## Library availability:

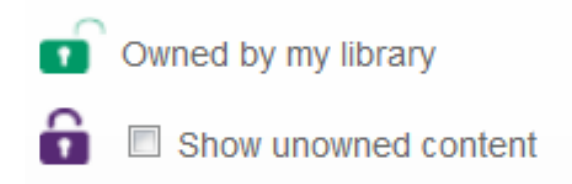

W przypadku <u>książek "na własność</u>" (oznaczonych na zielono i otwartą kłódką), użytkownik ma możliwość:

 Download ebook - pobranie pełnej zawartości książki na własny komputer na ściśle określony czas. Należy wybrać liczbę dni (od 1 do 7 dni) po upływie tego terminu skorzystanie z załadowanego pliku nie będzie możliwe.

UWAGA!<u>Nie ma możliwości</u> drukowania i kopiowania zaznaczonych fragmentóww odniesieniu do książek ściągniętych na komputer.

• **Read online** - czytanie bezpośrednio w bazie.

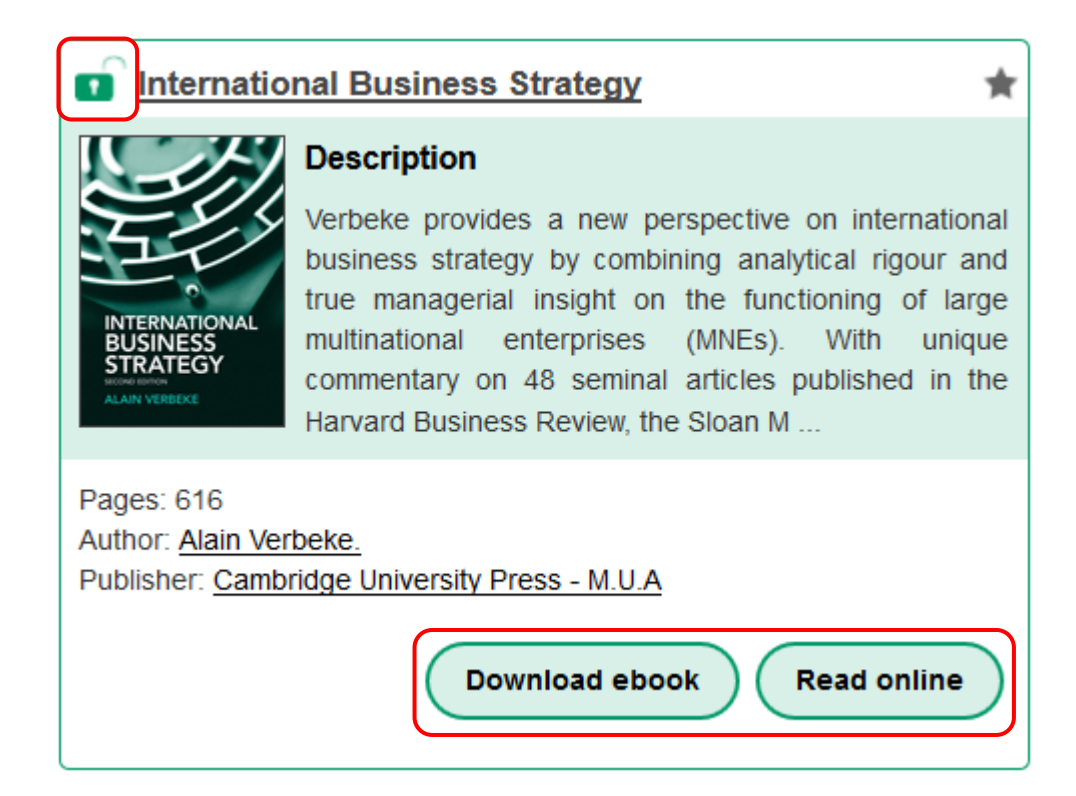

Dodatkowo istnieje możliwość:

- Search wyszukiwanie wybranego słowa w treści książki,
- Notes sporządzanie notatek,
- Copy kopiowanie
- Print drukowania fragmentów aktualnie przeglądanej książki.

Po kliknięciu w przycisk **Copy** lub **Print** pokaże się informacja ile stron można skopiować lub wydrukować z danej książki.

| Home         | About              | ebook Catalogue    | My Account | Help | <b>Q</b> Title, Author, Keyword                                                                                                    | All                  | SEARCH Advan  |
|--------------|--------------------|--------------------|------------|------|----------------------------------------------------------------------------------------------------|----------------------|---------------|
| Toyota taler | <b>nt</b> - Jeffre | ey K. Liker, David | P. Meier.  |      |                                                                                                    |                      |               |
| Contents     | Search             | Notes              | < ସ୍ ଭ     | K    | <ul> <li>Image: A state of the state of the state of</li></ul> | 99 Cite 🕰 Copy 🖨 Pri | nt O Download |

Książki, które <u>nie stanowią własności biblioteki</u> są wyróżnione kolorem fioletowym i ikoną zamkniętej kłódki.

| Atmosphe                                                           | ere and Climate                                                                                                    |
|--------------------------------------------------------------------|----------------------------------------------------------------------------------------------------|
| Atmosphere<br>and Climate<br>Determine                             | <b>Description</b><br>This book presents carefully edited and peer-reviewed<br>papers from the 2nd International Workshop on<br>Occultations for Probing Atmosphere and Climate<br>(OPAC-2), held in Graz, Austria. It starts with a general<br>introductory paper and proceeds to address the full range<br>from methodology in gen |
| Pages: 331<br>Author: <u>Ulrich Fo</u><br>Publisher: <u>Spring</u> | elsche, Gottfried Kirchengast, Andrea Ste<br>ger                                                                                                    |
| Preview                                                            | w Request rental Suggest for purchase                                                                                                    |

W przypadku tych książek Dawson udostępnia następujące opcje:

- **Preview** "przeglądanie książki przez 5 minut" tylko pierwsze 50 stron, bez możliwości drukowania i kopiowania. Po upływie 5 min. dostęp wygasa.
- **Request rental** złożenie zamówienia na "wypożyczenie online" na określony czas (alternatywa dla wypożyczeń międzybibliotecznych).
- Suggest for purchase "zaproponuj do zakupu"

Opcja **Request rental** wymaga wypełnienia formularza, w którym należy podać swoje dane (w tym numer karty bibliotecznej) oraz określić, na jaki okres chcemy wypożyczyć wybraną pozycję.

| Request rental                                     | x                                 |
|----------------------------------------------------|-----------------------------------|
| Complete this form to purchase a te dawsonera.com. | mporary rental of this ebook from |
| Email addres                                       | 35:                               |
| Library card ID / Nr kar<br>biblioteczn            | ej:                               |
| Rental period:                                     | 1 week                            |
| Comments                                           | 1 week<br>2 weeks 📐               |
|                                                    |                                   |
|                                                    | Submit                            |

Zgodę na wypożyczenie wydaje pracownik biblioteki. Użytkownik otrzymuje e-mail z decyzją o wypożyczeniu książki, okresie na jaki została ona wypożyczona wraz z linkiem do tej pozycji. Po kliknięciu na link i dokonaniu autoryzacji użytkownik zostanie automatycznie przeniesiony na platformę dawsonera, gdzie będzie miał możliwość wyboru formy dostępu do pełnego tekstu książki – czytanie online w bazie **Read Online** lub zapamiętanie **Download ebook** książki na własnym komputerze na określony czas. W tym ostatnim przypadku po upływie tego terminu otworzenie pliku z zawartością wypożyczonej książki będzie niemożliwe.

### UWAGA!

Biblioteka zastrzega sobie prawo odmowy wypożyczenia, o czym użytkownik zostanie poinformowany drogą mailową.

# Jak przeglądać pełną ofertę katalogową książek dostępnych na platformie dawsonera?

Wpisz słowo lub frazę w okno wyszukiwania. Wybierz pole, w którym wyszukiwane terminy powinny wystąpić i kliknij **Search**.

| Home About eBook Catalogue I | My Account Help | A atmospheric | Title     | SEARCH      | Advanced<br>Search > |
|------------------------------|-----------------|---------------|-----------|-------------|----------------------|
|                              |                 |               | All       |             |                      |
| You are here: Search Results |                 |               | litle     |             |                      |
|                              |                 |               | Author    | Deelveleelf |                      |
| Refine:                      | Search          | Results       | Publisher | Bookshelf   | Ŭ                    |

Otrzymasz listę wyników, na której znajdą się zarówno książki kupione na własność jak i te, które nie stanowią własności biblioteki.

| Możesz zawęzić wyniki wyszukiwania korzys | stając z menu <b>Refine</b> : |
|-------------------------------------------|-------------------------------|
|-------------------------------------------|-------------------------------|

| Refine:                   |
|---------------------------|
| Library availability:     |
| • Owned by my library     |
| Show unowned content      |
| Recently added ebooks:    |
| Added in the last 30 days |
| Format:                   |
| PDF (58,416)              |
| EPUB (2,239)              |
| Year of publication:      |
| 1898 - 2019 -             |
| Reset                     |

- Library availability dostępności książek: Owned by my library (książki kupione "na własność") lub Show unowned content wszystkie książki dostępne na platformie
- Recently added ebooks pozycje dodane wciągu ostatnich 30 dni
- Format PDF lub EPUB
- Year of publication rok wydania

W przypadku bardziej precyzyjnych zapytań możesz skorzystać z wyszukiwania zaawansowanego **Advanced Search**.